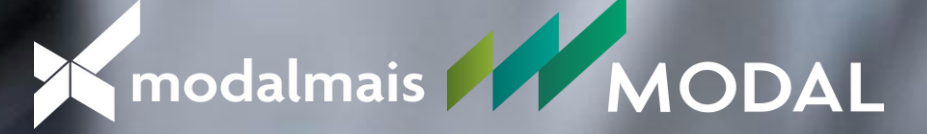

# MANUAL DUPLO FATOR DE AUTENTICAÇÃO COCKPIT B2B

#### → Assessor **efetua o login** na tela inicial do Cockpit

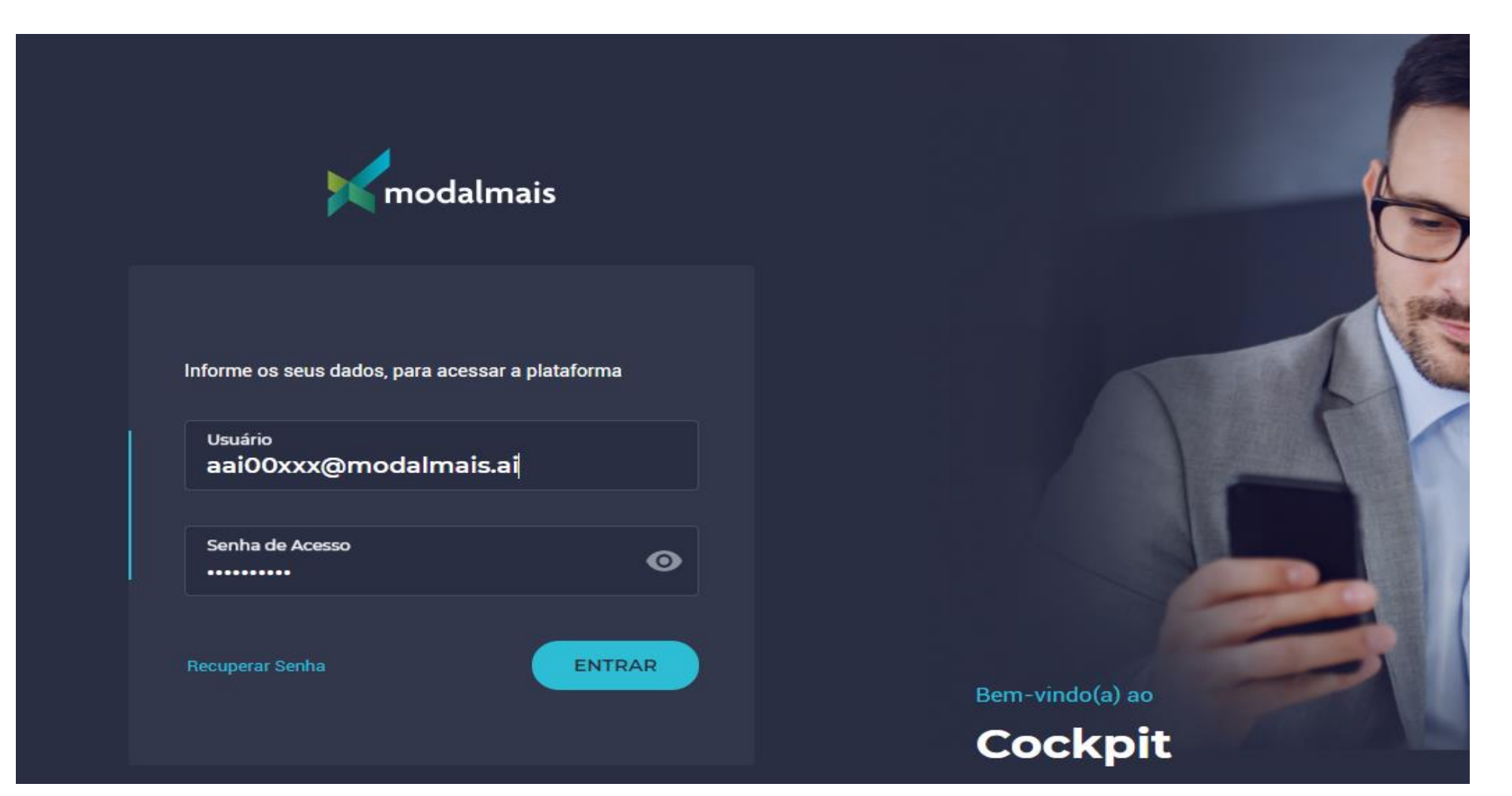

#### → Acessar a função configuração

| modalmais                           |                               |  | RODRIGO UTRILHA SILVEIRA<br>B2B Advanced | Escolha uma visão<br><b>Modalmais</b> |                | - ¢ 📚 Ð |
|-------------------------------------|-------------------------------|--|------------------------------------------|---------------------------------------|----------------|---------|
| Dashboard                           | Busque por cliente Q Digite i |  | nome, código, conta ou CPF               |                                       | BUSCAR         | Ŷ       |
| 2                                   |                               |  |                                          |                                       |                |         |
| Clientes<br><b>*</b><br>Operacional | Total em ativos               |  | <b>Proventos</b>                         | Venc. 0                               | de títulos<br> |         |
| <b>P</b> elatórios                  | Airida hao na conteudo para   |  |                                          |                                       | AR RELATÓRIO   |         |

#### → Clicar em ativar no item verificação em 2 etapas

| Kmodalr              | nais          | RODRIGO UTRILHA SILVEIRA<br>B28 Advanced | Escolha uma visilo 🔹 🗗 🏚 😥 |
|----------------------|---------------|------------------------------------------|----------------------------|
| Deshboard            | Configurações |                                          |                            |
| <u>گ</u><br>Clientes | Parâmetros    | Alterar Senha                            | Verificação em 2 etapas    |
| *                    | → ACESSAR     | → ACESSAR                                | → ATIVAR                   |
| Relatorios           |               |                                          |                            |
| Convite              |               |                                          |                            |

#### → Irá abrir QR Code e código para verificação

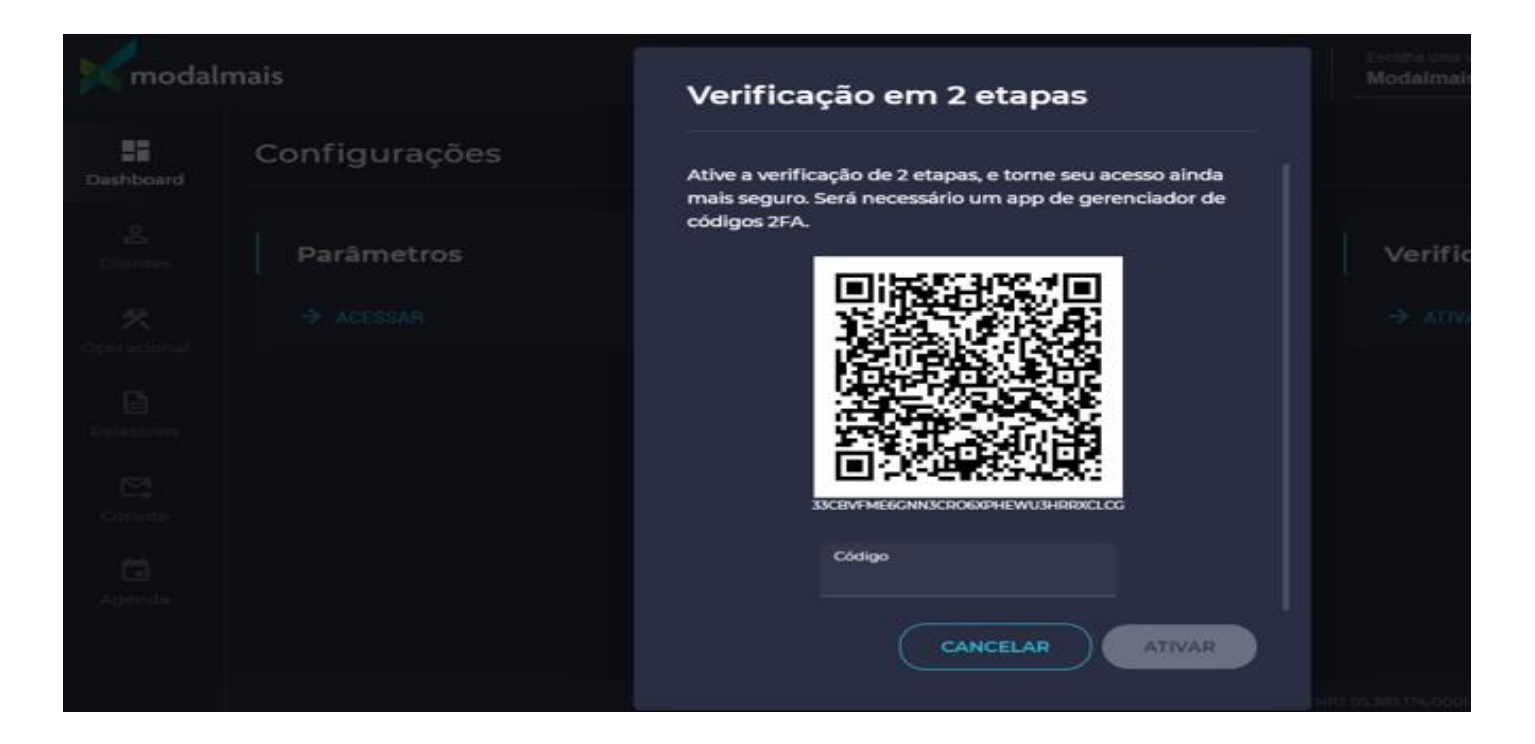

- $\rightarrow$  Abrir o **Authenticator**
- → Selecionar a opção de scannear QR Code
- → Efetuar o scanner ou digitar código disponibilizado no Cockpit, efetuar a confirmação
- → Após irá abrir um novo cadastro no Authenticator com um número para validação no Cockpit

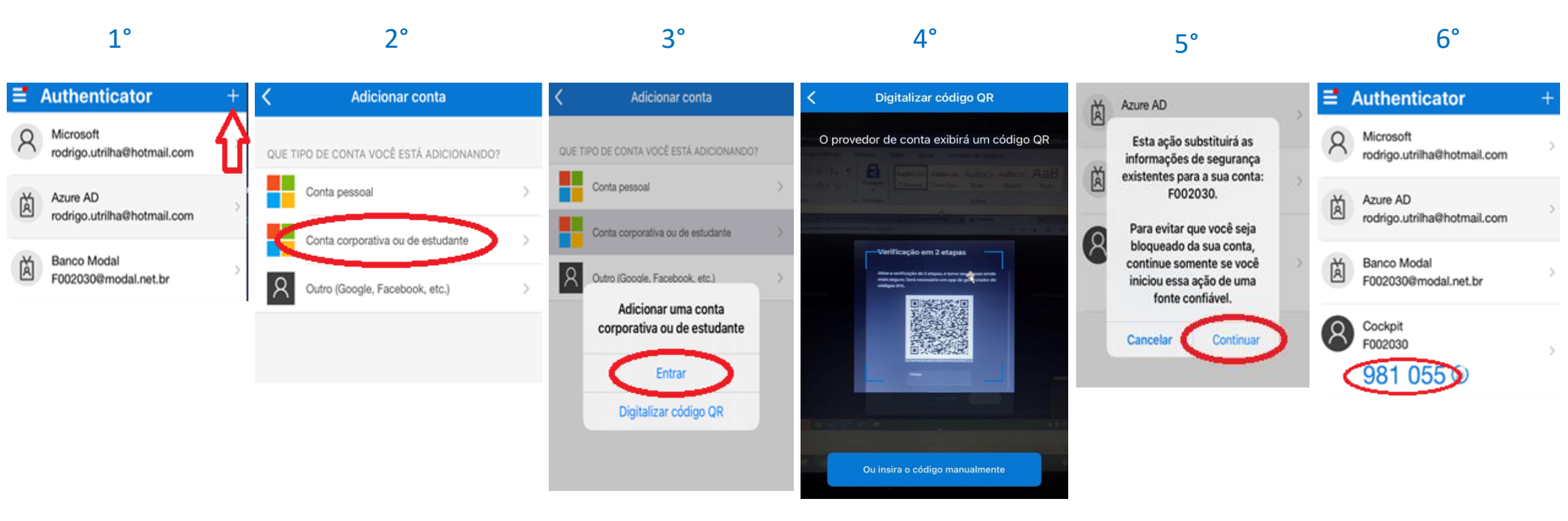

#### → No Cockpit digitar o código informado no Authenticator e em seguida clicar em ativar.

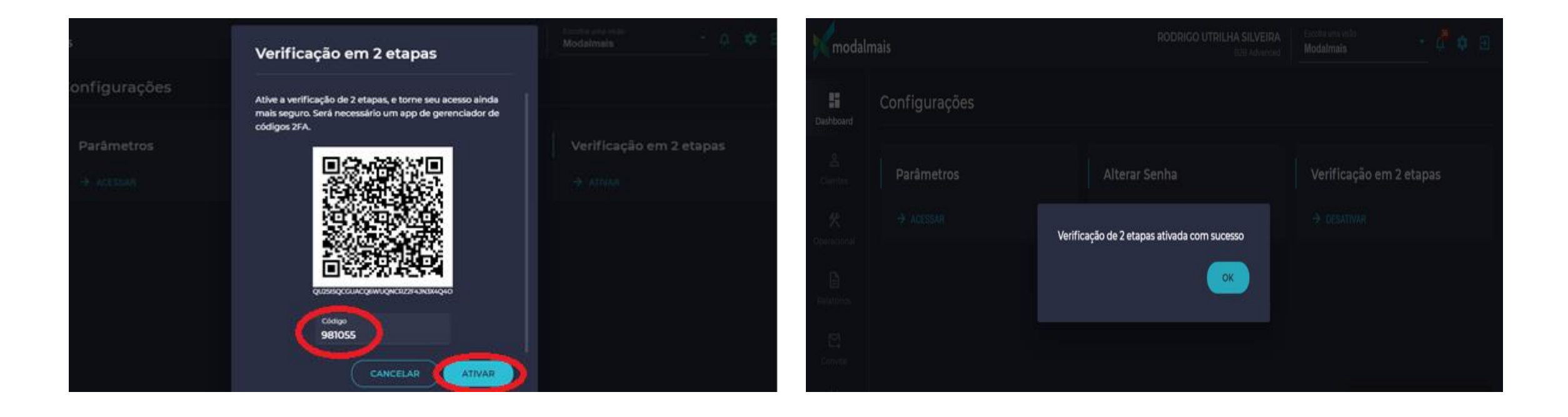

### Finalizado

 $\rightarrow$  Pronto, o seu duplo fato de autenticação está ativado.